<u>姫路市産後ケア事業</u>

「請求書」及び「実施集計表」について、記載方法について

産後ケア事業の実施後、委託料の請求について、下記の点を注意していただきますようお願いします

1 委託料請求の流れ

①利用時に利用者が「利用券」の受け取りとあわせて、額面の利用者負担金を徴収してください
②利用券及び利用報告書に必要事項を記載しているか確認する

③1か月分をまとめて、請求書・実施集計表を作成し、以下を翌月10日までに姫路市へ提出をする

(1)請求書

(2)利用集計表

(3)利用券·利用報告書

(4)要支援加算の場合、報告書

④市が上記③の書類を確認した上で、受理する

請求書受理後、30日以内に委託料を実施機関へ市が支払う

2 請求書・実施集計表の記載について

■ 「実施集計表」

4 25777

姫路 夏子

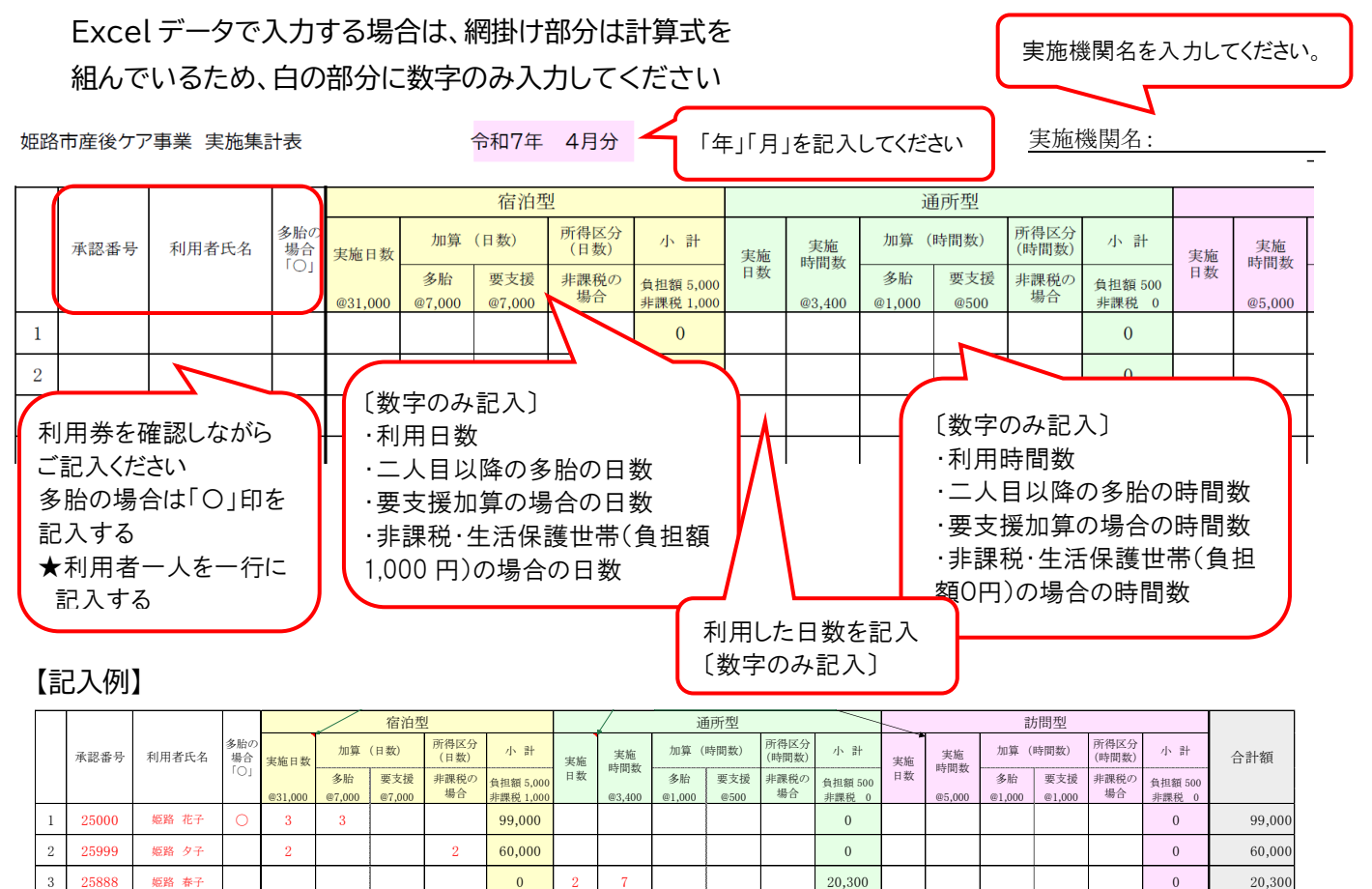

1. 一般世帯、多胎の場合(宿泊型2泊3日利用) 2. 非課税・生活保護世帯の場合(宿泊型1泊2日利用)

0

3 6

6

6

36.000

36,000

3. 一般世帯の場合(通所型当月に2日、合計7時間利用)

4. 非課税・生活保護世帯、要支援加算ありの場合(訪問型当月に3日、合計6時間利用)

0

## ■「請求書」

Excel データで入力する場合は、先に「実施集計表」を入力してください 「実施集計表」のデータが「請求書」に反映されますので、ご確認ください 【記載上の注意】

・訂正箇所がある場合は、差替えで対応してください。

・消せるボールペンでは記載しないでください。

## 姫路市 産後ケア事業費 請求書

(宛先) 姫路市長

姫路市産後ケア事業( 令和7年 4月分 )について、下記のとおり請求します。

## 請求額 0 円

(内訳)

|     |      |     | 委託単価      | 実施人数<br>(実人数) | 実施数                                                                                           | 委託料 | 合計 |   |
|-----|------|-----|-----------|---------------|-----------------------------------------------------------------------------------------------|-----|----|---|
| 宿泊型 | 所得区分 | 課税  | 26,000 /日 | 人 0           | 0日                                                                                            | 0   |    |   |
|     |      | 非課税 | 30,000 /日 | 0人            | 日 0                                                                                           | 0   | 0  |   |
|     | 加算   | 多胎  | 7,000 /日  | 人 0           | 0日                                                                                            | 0   |    |   |
|     |      | 要支援 | 7,000 /日  | 0人            | 日 0                                                                                           | 0   |    |   |
| 通所型 | 所得区分 | 課税  | 2,900 /時間 | 21            | 0 H± HH                                                                                       | 0   |    | 1 |
|     |      | 非課税 | 3,400 /時間 | 0人            | 該当する人数、実施数(日にち、時間)を<br>記入し、計算してください<br>Excel データを利用する場合は、「集計<br>表」からデータが反映されるので、確認を<br>お願いします |     |    |   |
|     | 加算   | 多胎  | 1,000 /時間 | 0人            |                                                                                               |     |    |   |
|     |      | 要支援 | 500 /時間   | 人 0           |                                                                                               |     |    |   |
|     |      | 課税  | 4,500 /時間 | 0人            |                                                                                               |     |    |   |

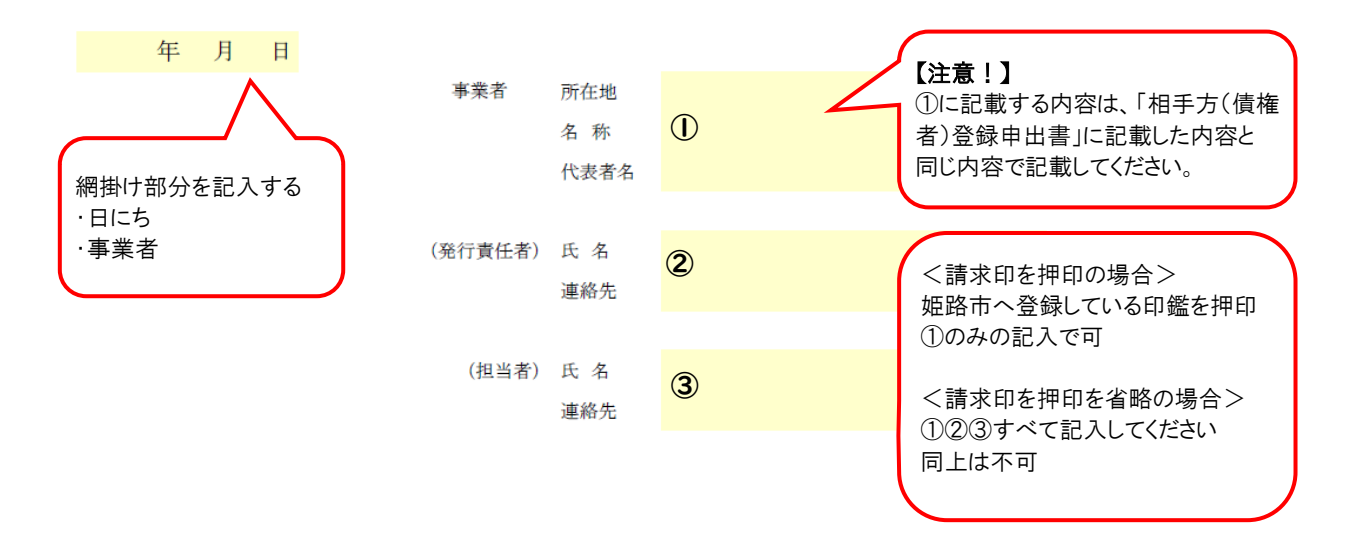